# TUTORIAL PARA ACESSO E SOLICITAÇÃO DE PROCESSOS NO SEI -ACESSO EXTERNO

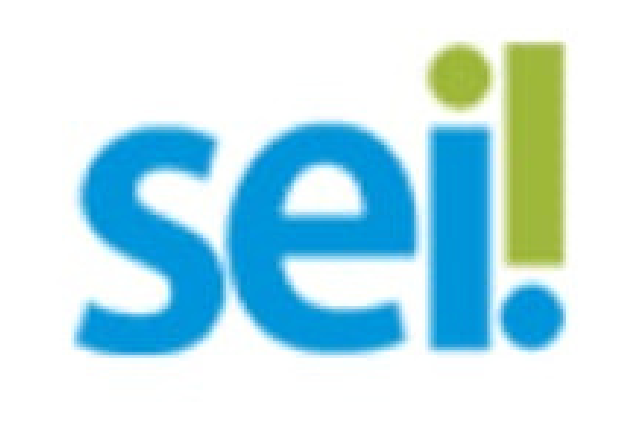

#### PESQUISAR SEI UFMT NO NAVEGADOR OU ACESSAR LINK:

#### https://www.ufmt.br/site/sei/pagina/acesso s-1603224167/1737

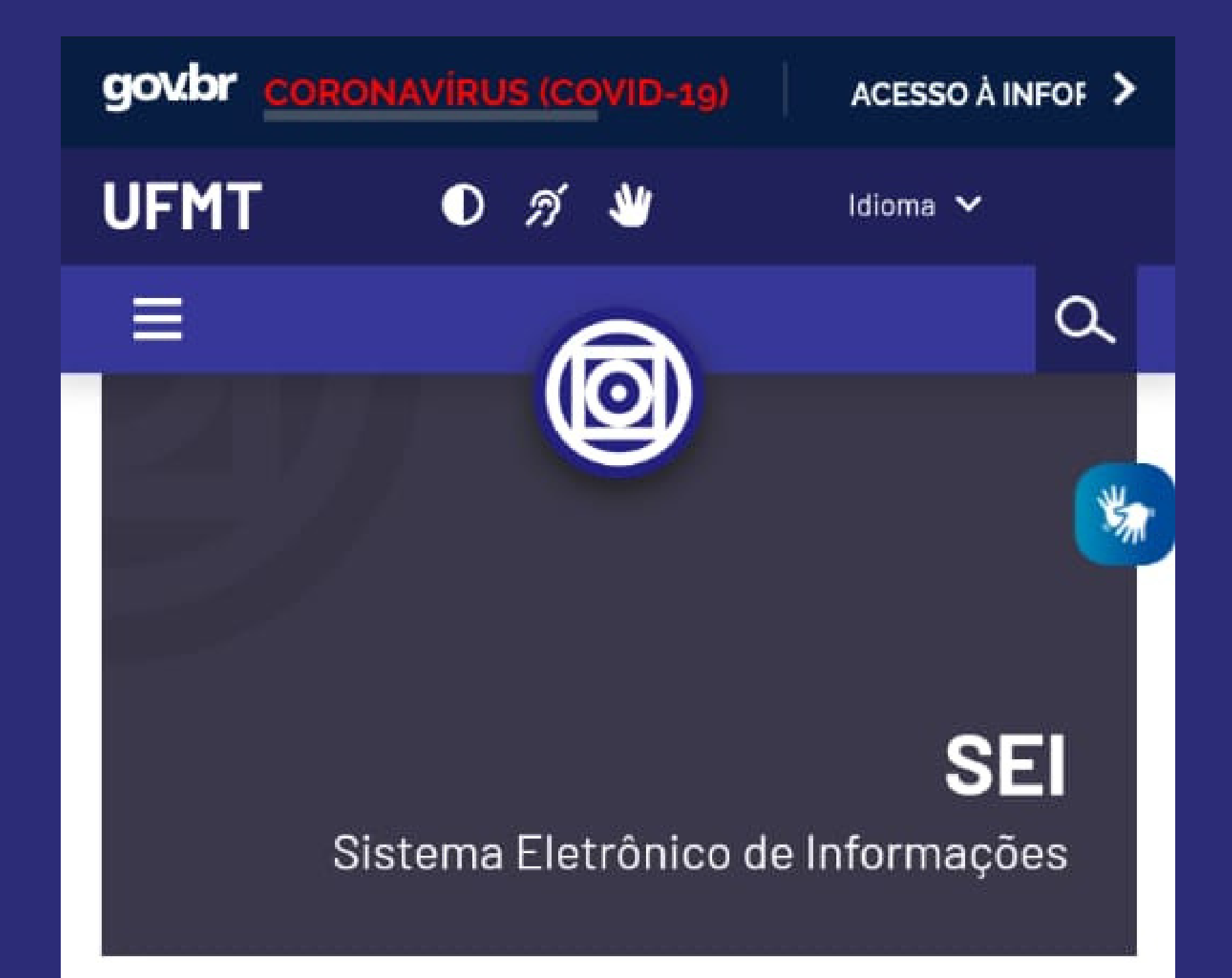

Sistema Eletrônico de Informações - SEI é um sistema de gestão de processos e documentos eletrônicos.

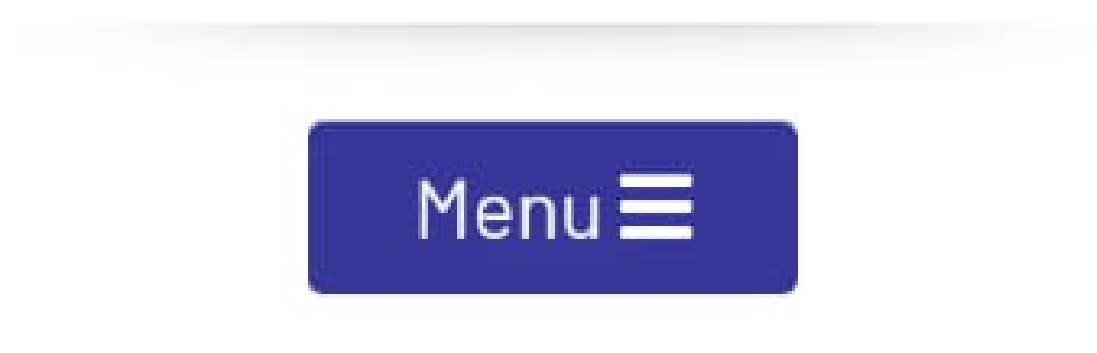

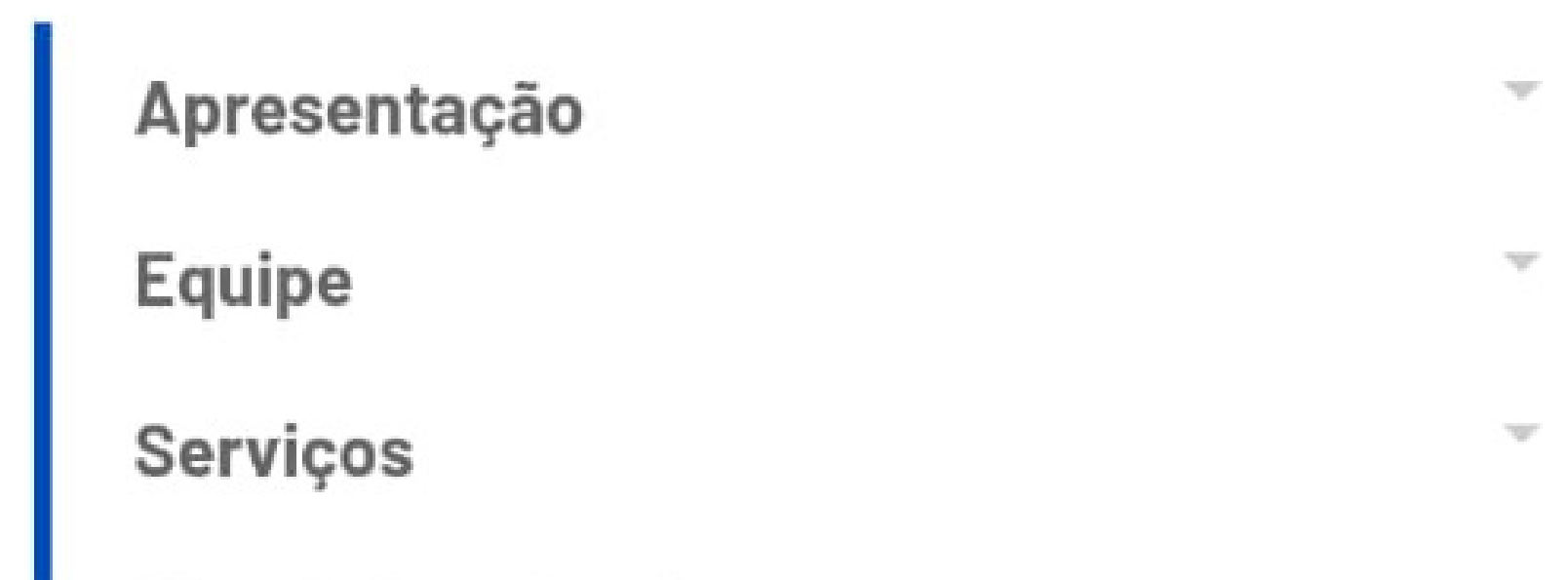

#### ACESSAR SEI - USUÁRIO EXTERNO

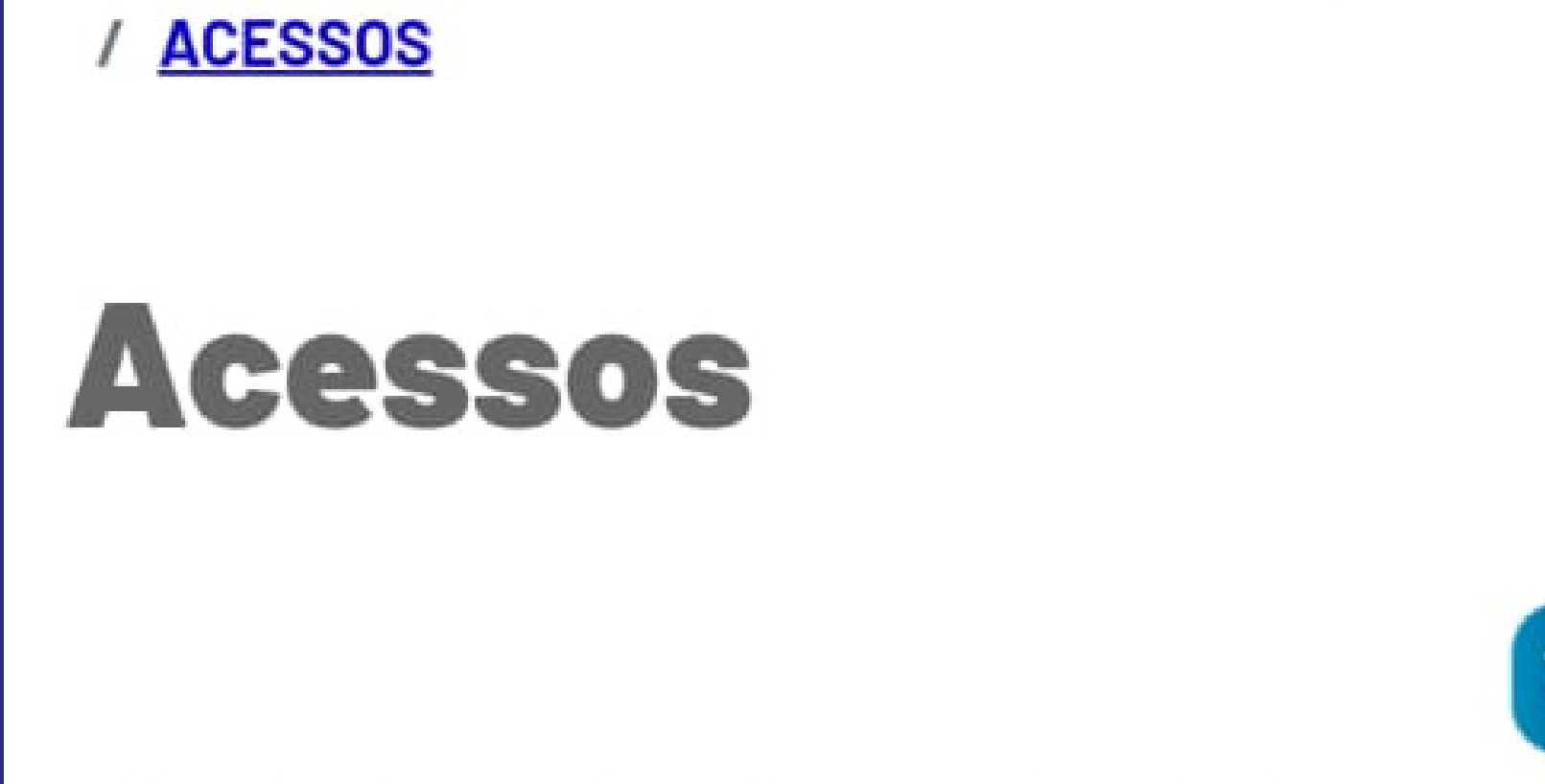

- SEI - Servidores, Terceirizados e Estagiários

 SEI - Usuário externo (estudantes e demais pessoas da comunidade)

- SEI - Consulta Trâmite de Processos

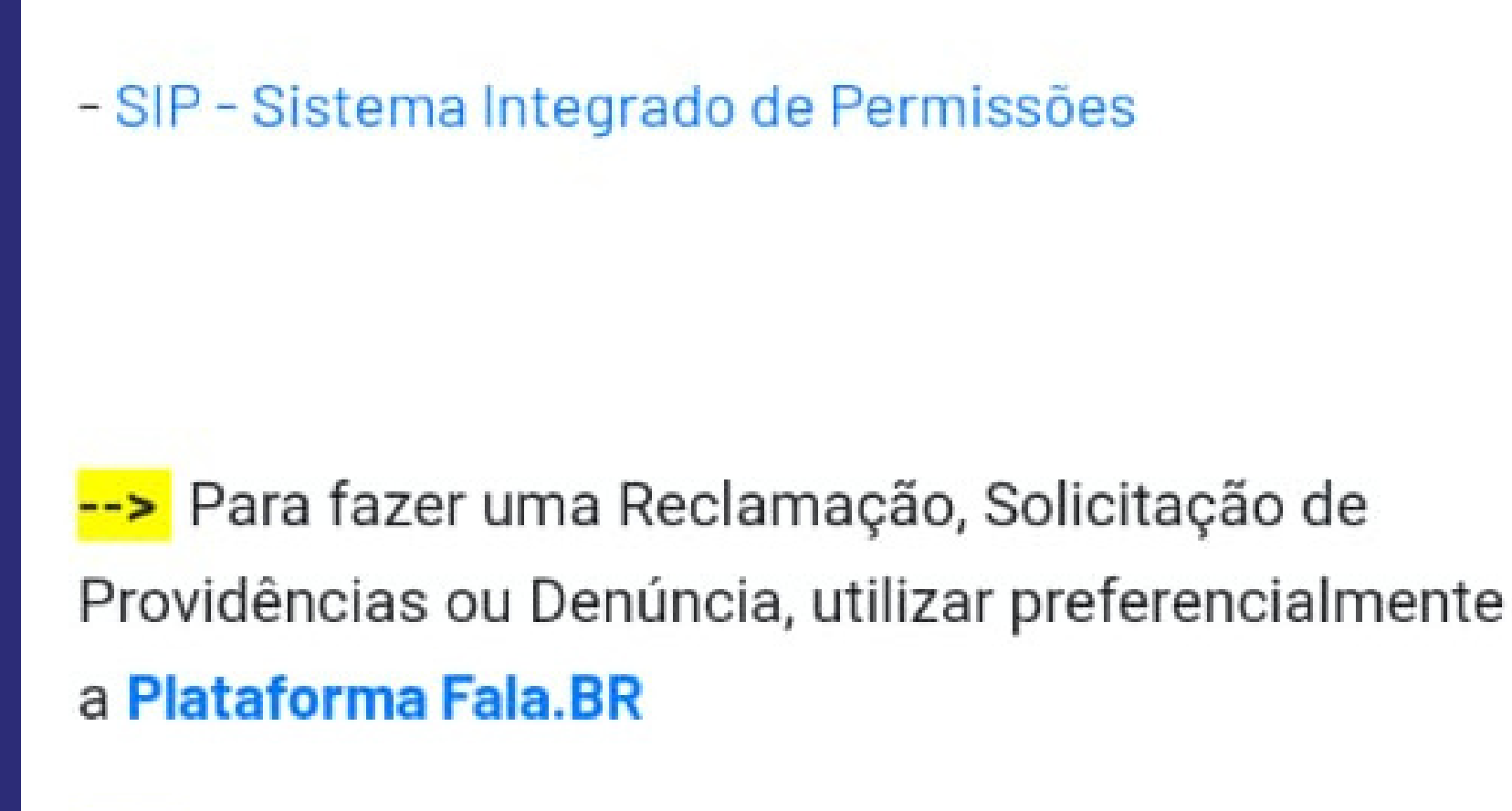

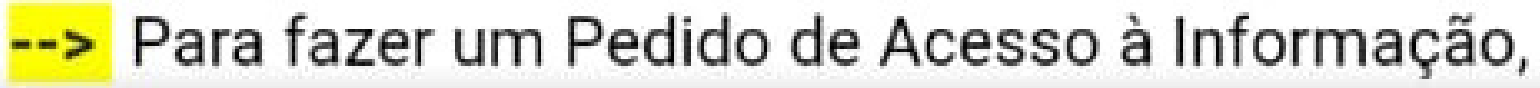

### PARA QUEM NÃO POSSUE LOGIN, SELECIONAR PARA FAZER CADASTRO

|      | Acesso para Usuários Externos               |
|------|---------------------------------------------|
| sei! | E-mail: Senha: Confirma Esqueci minha senha |

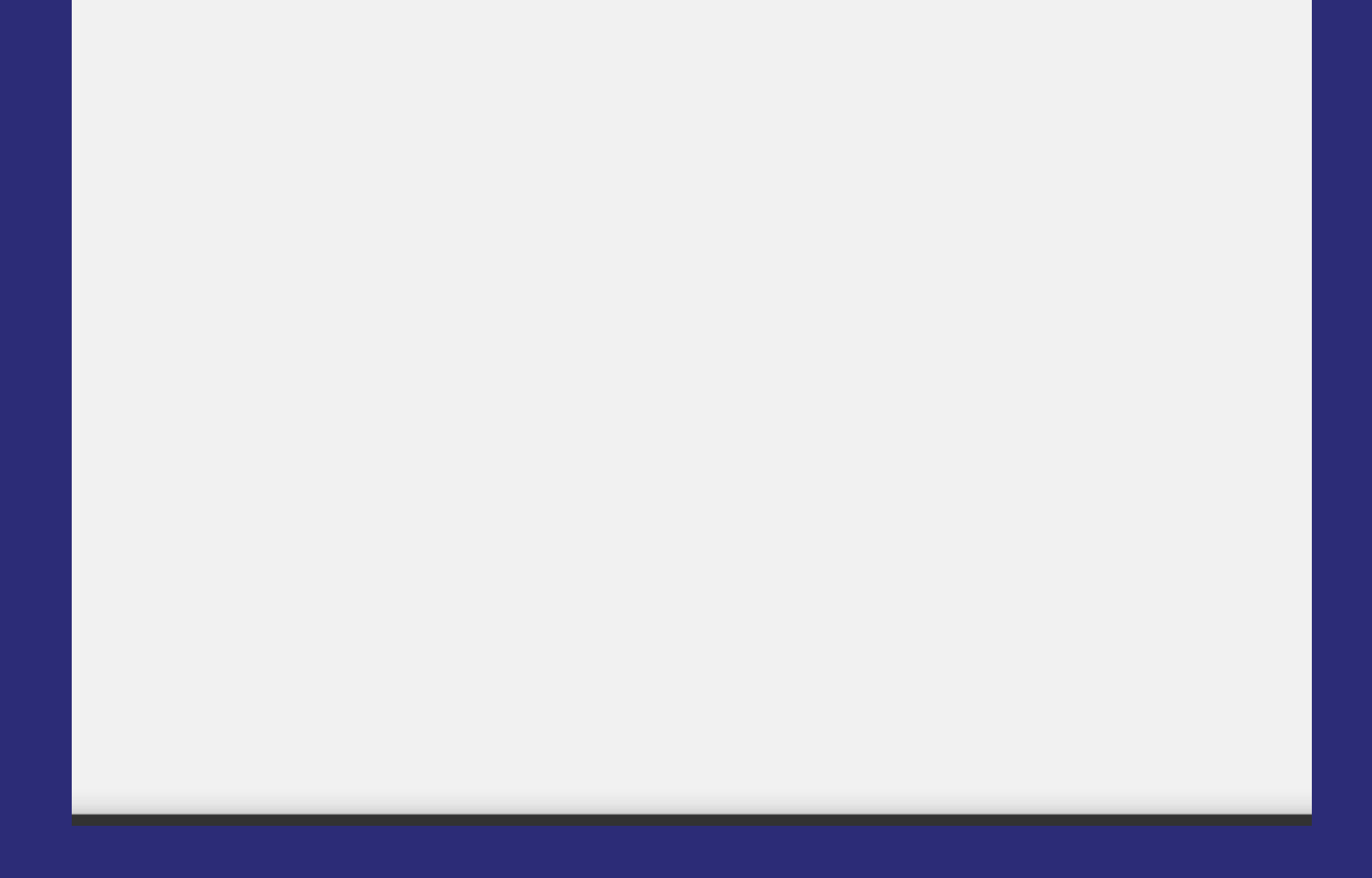

UNIVERSIDADE FEDERAL DE MATO GROSSO

Sei. 3.1.3

#### Cadastro de Usuário Externo

#### **Dados Cadastrais**

| Nome do Representante:           |                       |                                   |
|----------------------------------|-----------------------|-----------------------------------|
|                                  |                       | Estrangeiro                       |
| CPF:                             | RG:                   | Órgão Expedidor:                  |
|                                  |                       |                                   |
| Telefone Fixo:                   | Telefone Celular:     |                                   |
|                                  |                       |                                   |
| Endereço Residencial:            |                       |                                   |
| Complemente:                     |                       | Paircat                           |
| Complemento.                     |                       |                                   |
| País: Estado:                    | Cidade:               | CEP:                              |
| Brasil v v                       |                       | × [                               |
| Dados de Autenticação<br>E-mail: |                       |                                   |
|                                  |                       | ]                                 |
| Senha (no mínimo 8 caracteres co | om letras e números): |                                   |
|                                  | ]                     |                                   |
| Confirmar Senha:                 | and a                 |                                   |
|                                  | ]                     |                                   |
| g P P g                          |                       | Digite o código da imagem ao lado |
| Enviar Voltar                    |                       |                                   |

#### REALIZAR CADASTRO PREENCHENDO SEUS DADOS E FINALIZAR

### PARA NOVOS OU ANTIGOS CADASTRADOS, PREENCHER ESSA TELA COM SEUS DADOS DE LOGIN

|     | Acesso para Usuários Externos |  |
|-----|-------------------------------|--|
|     | E-mail:                       |  |
| sei | Senha:                        |  |
|     |                               |  |
|     | Confirma Esqueci minha senha  |  |

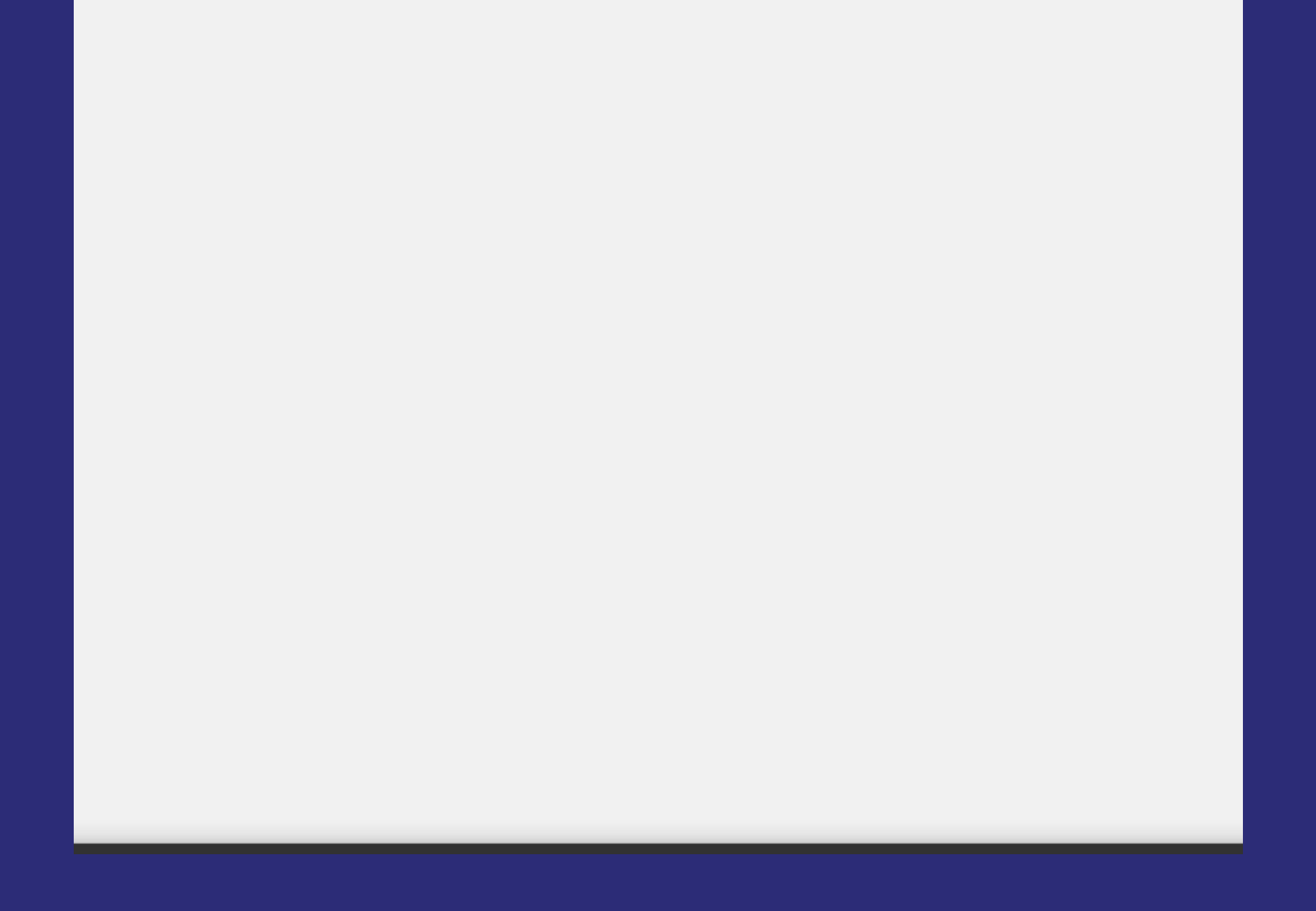

#### **UNIVERSIDADE FEDERAL DE MATO GROS**

**Sei**. 3.1.3

Controle de Acessos Externos

Alterar Senha

Pesquisa Pública

Peticionamento

Recibos Eletrônicos de Protocolo

### AO ENTRAR, NA TELA INICIAL CONTERÁ ESSAS OPÇÃOS DO LADO SUPERIOR ESQUERDO DA TELA

#### **SELECIONAR PETICIONAMENTO**

#### **SELECIONAR PROCESSO NOVO**

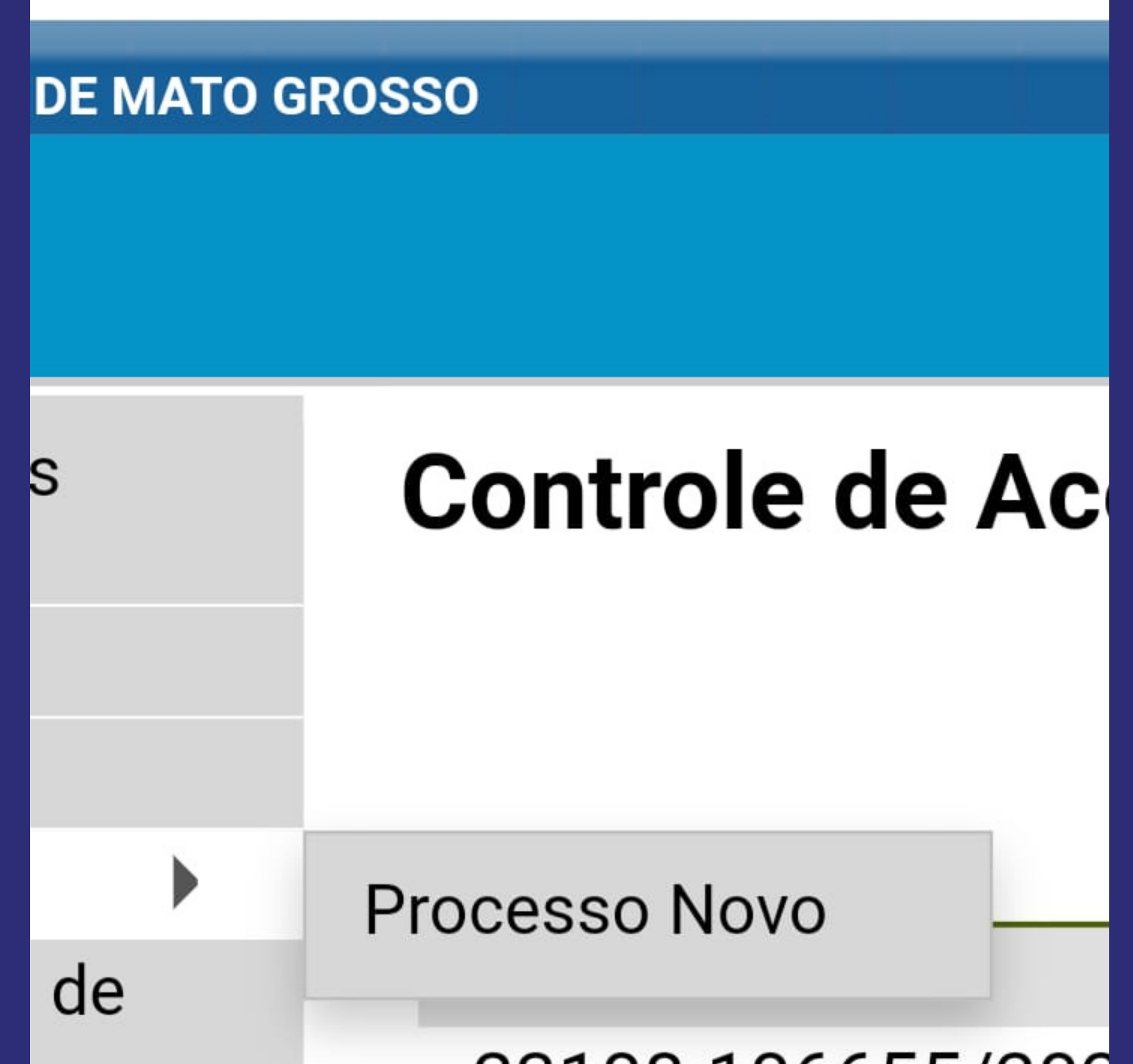

23108.106655/202 21 23108.106655/202 21 23108.106655/202 21 23108.103816/202 24

#### NESSA TELA, VOCÊ ENCONTRARÁ TODOS PROCESSOS DISPONÍVEIS.

#### EX: APROVEITAMENTO DE ESTUDOS, BOLSAS, TC, RELATÓRIOS DE ESTÁGIO ETC.

| Sel. 3.1.3                                                                                                    | Menu 🦂                                                                                                    |
|----------------------------------------------------------------------------------------------------|----------------------------------------------------------------------------------------------------|
| Controle de Acessos<br>Externos<br>Alterar Senha<br>Pesquisa Pública<br>Peticionamento<br>Recibos Eletrônicos de<br>Protocolo | Peticionar Processo Novo<br>Orientações Gerais<br>Este ambiente é dedicado para a solicitação de<br>processos.                                                                                                    |
|                                                                                                    | Se o tipo de processo desejado não se encontra<br>na lista, ele poderá ser aberto diretamente na<br>unidade responsável, que deve informar o nome<br>do solicitante no campo "Interessado" ao<br>cadastrar o processo. |
|                                                                                                    | Verifique previamente com a unidade<br>responsável quais documentos devem ser<br>anexados em seu processo.                                                                                                    |
|                                                                                                    | Escolha o Tipo do Processo que deseja iniciar:<br>Pesquise o Tipo de Processo<br>ABERTURA DE TURMA DE CURSO DE GRADUAÇÃO<br>ABOSTIL AMETO                                                                              |

APROVEITAMENTO DE ESTUDOS

ARAGUAIA - DIPLOMA DE GRADUAÇÃO ARAGUAIA - SOLICITAÇÃO DE ATESTADOS ARAGUAIA - SOLICITAÇÃO DE HISTÓRICO ESCOLAR ATESTADO DE CAPACIDADE TÉCNICA ATESTADO DE INTEGRALIZAÇÃO DE GRADUAÇÃO (estudantes que não colaram grau) ATIVIDADES COMPLEMENTARES AUTORIZAÇÃO PARA REALIZAÇÃO DE PESQUISA AUXÍLIO CULTURA - PLANO DE TRABALHO AUXÍLIO CULTURA - PRESTAÇÃO DE CONTAS AUXÍLIO ESPORTE - PLANO DE TRABALHO AUXÍLIO ESPORTE - PRESTAÇÃO DE CONTAS AUXÍLIO VIA CANTINA - DISCENTE AVALIAÇÃO PERICIAL BIBLIOTECA - CADASTRAMENTO / ATUALIZAÇÃO CADASTRAL BOLSA DE INICIAÇÃO CIENTÍFICA BOLSA DEMANDA SOCIAL/CAPES BOLSA FAPEMAT BOLSA PDSE/CAPES BOLSA PNPD/CAPES BOLSA PRODOUTORAL/CAPES CADASTRO DE BOLSISTA UAB - PROFESSOR CONTEUDISTA CADASTRO DE BOLSISTA UAB - PROFESSOR FORMADOR CADASTRO DE BOLSISTA UAB - TUTOR CANCELAMENTO DE INICIAÇÃO CIENTÍFICA CHAMADA PÚBLICA DE EFICIÊNCIA ENERGÉTICA

**AO SELECIONAR O TIPO DE PROCESSO QUE** DESEJA REALIZAR, SEGUIRÁ ESSA TELA **SOLICITANDO PREENCHIMENTO E ENVIOS ESPECÍFICOS PARA SEU PETICIONAMENTO** 

| Orientes ãos estre o Tino de Dresses             |
|--------------------------------------------------|
| Orientações sobre o lipo de Processo             |
| Processo para aproveitamento de discip           |
| Essenciais devem ser incluídos para aná          |
| devidamente Preenchido: 2 - EMENTA OI            |
| HISTÓRICO                                        |
|                                                  |
| Formulário de Peticionamento                     |
| Especificação (resumo limitado a 50 caracteres): |
|                                                  |
| Interessado: (?)                                 |
| Documentos                                       |
|                                                  |

Os documentos devem ser carregados al responsabilidade a conformidade entre o documentos. Os Níveis de Acesso que fo estarão condicionados à análise por serv motivadamente, alterá-los a qualquer mo prévio aviso.

Documento Principal: 🔲 Estudante - Identificação Padrão 🛛 (clique aqui para

Nível de Acesso: 🕐 Público

Documentos Complementares (30 Mb):

#### COLOCAR NOME DA SOLICITAÇÃO EM ESPECIFICAÇÃO

| Estrutistic de Deticionamente                                                                                                    |
|----------------------------------------------------------------------------------------------------|
| Especificação (resumo limitado a 50 caracteres):                                                                                                    |
|                                                                                                    |
| Interessado: (                                                                                                    |
| Documentos                                                                                                    |
|                                                                                                    |
| Os documentos devem ser carregados abaixo, sendo de sua exclusiva<br>responsabilidade a conformidade entre os dados informados e os<br>documentos. Os Níveis de Acesso que forem indicados abaixo<br>estarão condicionados à análise por servidor público, que poderá,<br>motivadamente, alterá-los a qualquer momento sem necessidade de<br>prévio aviso. |
| Documento Príncipal: 🧮 Estudante - Identificação Padrão (clique aqui para editar conteúdo)                                                                                                    |
| Nivel de Acesso: ⑦<br>Público                                                                                                    |
|                                                                                                    |

### ABRIR ESSA FICHA E PREENCHER OS DADOS PESSOAIS SOLICITADOS.

#### **AO PREENHER, SELECIONAR OPÇÃO "SALVAR"**

| 🔚 Salvar 🔎 🔎                                  | $\stackrel{h_{\underline{a}}}{=} @ N I \stackrel{\underline{S}}{=} \mathfrak{ote} \stackrel{\mathbf{x}_{a}}{=} \mathfrak{x}' \stackrel{\mathfrak{g}_{A}}{=} \mathfrak{g}_{\overline{a}} \stackrel{\mathfrak{m}}{=} \mathfrak{Q} \cdot \stackrel{\mathfrak{m}}{=} \mathfrak{Q} \stackrel{\mathfrak{m}}{=} \mathfrak{Q} \stackrel{\mathfrak{m}}{\mathfrak{q} \mathfrak{m} \mathfrak{m}$ \mathfrak{m}\mathfrak{m}}{\mathfrak{m} \mathfrak{m} \mathfrak{m} \mathfrak{m} \mathfrak{m} \mathfrak{m} \mathfrak{m} |            |
|-----------------------------------------------|----------------------------------------------------------------------------------------------------|------------|
| Estilo                                        | •                                                                                                    |            |
| 1.                                            | IDENTIFICAÇÃO DO SOLICITANTE                                                                                                    |            |
| 1.1.                                          | Nome completo:                                                                                                    |            |
| 1.2.                                          | RGA:                                                                                                    |            |
| 1.3.                                          | Curso:                                                                                                    |            |
| 1.4.                                          | Graduação-Licenciatura,                                                                                                    | Graduação- |
| Bacharelado ou Pós-Graduação:                 |                                                                                                    |            |
| 1.5.                                          | Campus:                                                                                                    |            |
| 1.6.                                          | Telefone:                                                                                                    |            |
| 1.7.                                          | Presencial, EAD ou PARFOR:                                                                                                    |            |
| 1.8.                                          | Caso EAD ou PARFOR, qual o Polo:                                                                                                    |            |
| 2.                                            | DETALHAMENTO DA SOLICITAÇÃO                                                                                                    | )          |
| (Relatar aqui os detalhes de sua solicitação) |                                                                                                    |            |
|                                               |                                                                                                    |            |

\*TERMO DE RESPONSABILIDADE: INFORMO QUE TODAS AS INFORMAÇÕES CONTIDAS NESSE FORMULÁRIO E DOCUMENTOS INSERIDOS POR MIM NESSE PROCESSO SÃO VERDADEIROS E DE MINHA INTEIRA RESPONSABILIDADE.

OS PROCESSOS SÓ SERÃO ENVIADOS SE ESSA FICHA FOR PREENCHIDA E SALVA CORRETAMENTE!

#### O ÚLTIMO ESPAÇO É RESERVADO PARA ENVIOS DE DOCUMENTOS NECESSÁRIOS PARA O PROCESSO

#### EX: EMENTAS PARA APROVEITAMENTO, FICHAS DE RELATÓRIO, TC, DOCUMENTOS PARA SOLICITAÇÃO DE BOLSAS ETC

| Documentos Complementares (3  | 00 Mb):                             |
|-------------------------------|-------------------------------------|
| Escolher arquivo Nenhum arq   | vo escolhido                        |
| Tipo de Documento: 🕐          | Complemento do Tipo de Documento: 🕖 |
|                               | ~                                   |
| Nivel de Acesso: 🕐<br>Público |                                     |
| Formato: 🕐 🔿 Nato-digital 🤇   | Digitalizado                        |

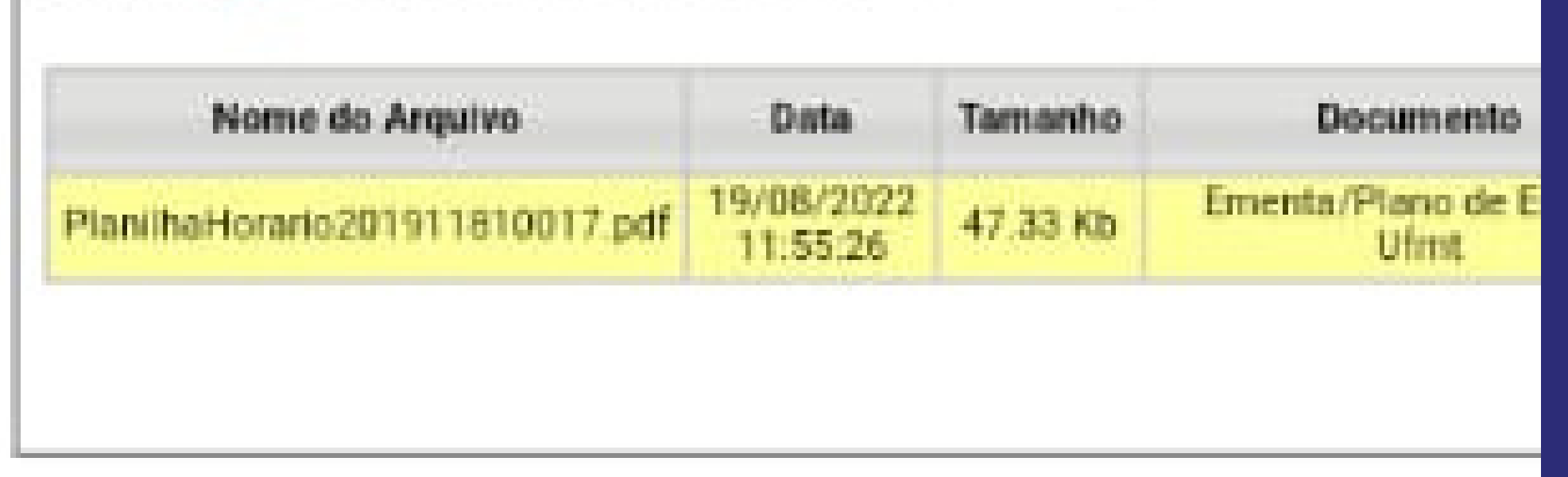

#### PRESTAR MUITA ATENÇÃO NO ENVIO E PREENCHIMENTO DESSE CAMPO, POIS É EXTREMAMENTE IMPORTANTE PARA LEITURA E SEGUIMENTO DO PROCESSO!

#### AO PREENCHER E REVISAR TODOS OS CAMPOS SOLICITADOS, HAVERÁ A OPÇÃO "PETICIONAR" NO CANTO INFERIOR DIREITO DA TELA, PARA FINALIZAR O PROCESSO

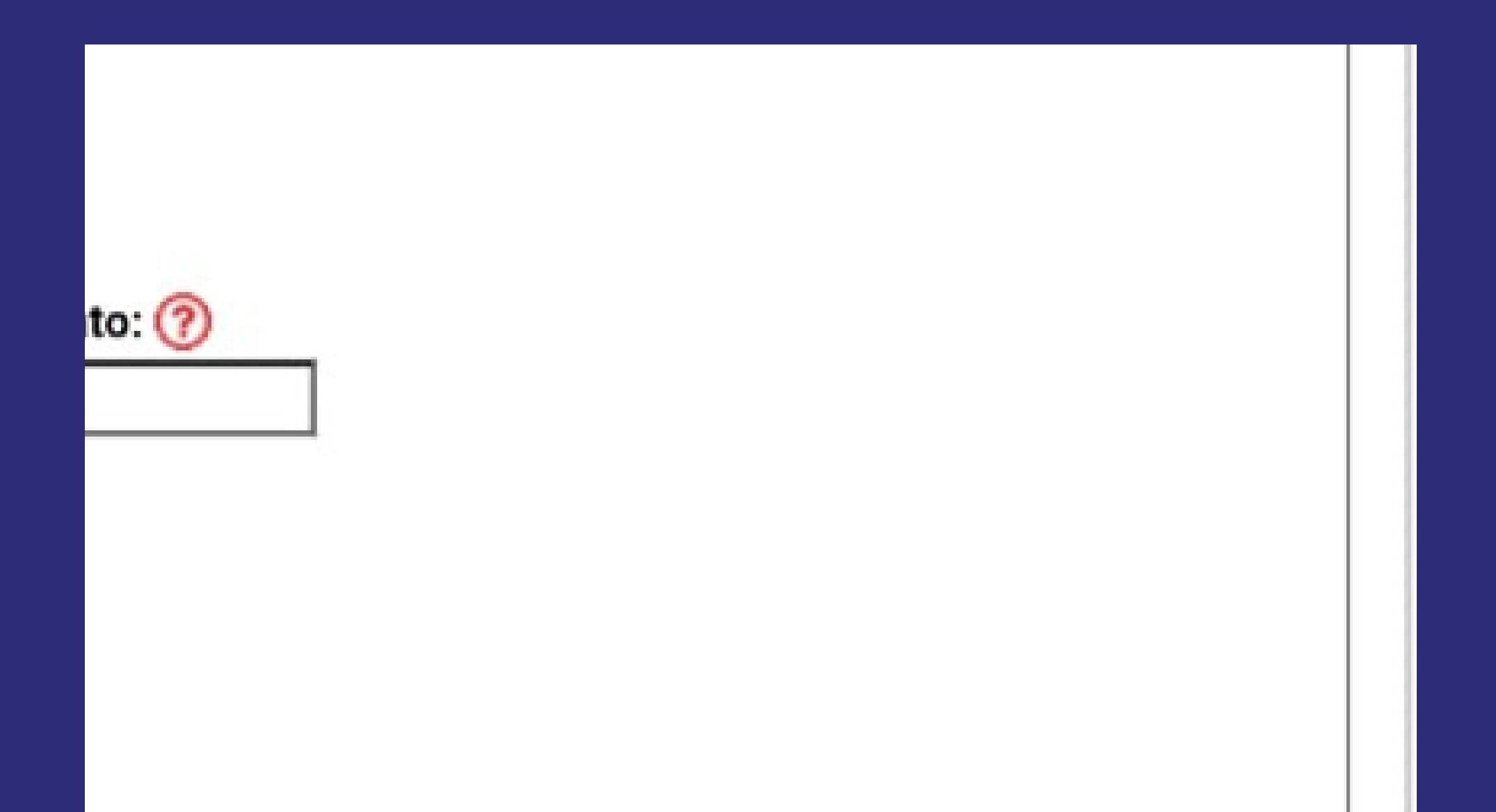

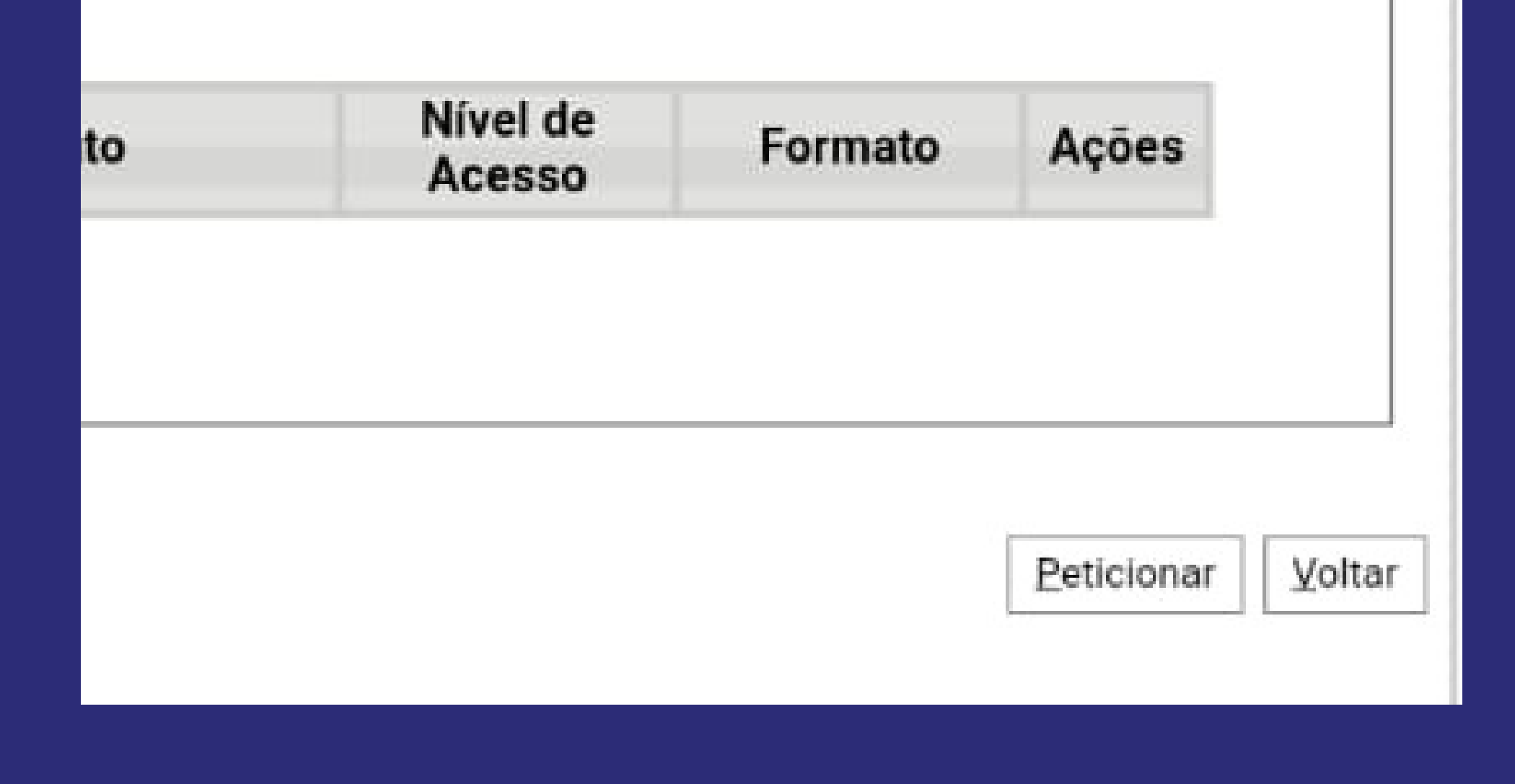

#### POR FIM, SERÁ SOLICITADO SEU CARGO E SENHA PARA ENVIO DO PROCESSO

Concluir Peticionamento - Assinatura Eletrônica

A confirmação de sua senha de acesso iniciará o p importa na aceitação dos termos e condições que eletrônico, além do disposto no credenciamento pr assinatura dos documentos nato-digitais e declara autênticos os digitalizados, sendo responsável civi administrativamente pelo uso indevido. Ainda, são responsabilidade: a conformidade entre os dados documentos; a conservação dos originais em pape digitalizados até que decaia o direito de revisão do no processo, para que, caso solicitado, sejam apre qualquer tipo de conferência; a realização por meio todos os atos e comunicações processuais com o Externo ou, por seu intermédio, com a entidade por representada; a observância de que os atos proces consideram realizados no dia e hora do recebimen considerando-se tempestivos os praticados até as último dia do prazo, considerado sempre o horário independente do fuso horário em que se encontre;

#### periódica ao SEI, a fim de verificar o recebimento d eletrônicas.

w.

Usuário Externo:

Cargo/Função:

Selecione Cargo/Função

Senha de Acesso ao SEI:

## AGORA É SÓ AGUARDAR A LEITURA E RETORNO DO SEU PROCESSO

LEMBRANDO QUE, TANTO A CONFIRMAÇÃO DE ENVIO DO SEU PROCESSO, COMO A RESPOSTA DELE, SERÃO ENVIADAS EM SEU EMAIL DE CADASTRO!